# 6757i Overview

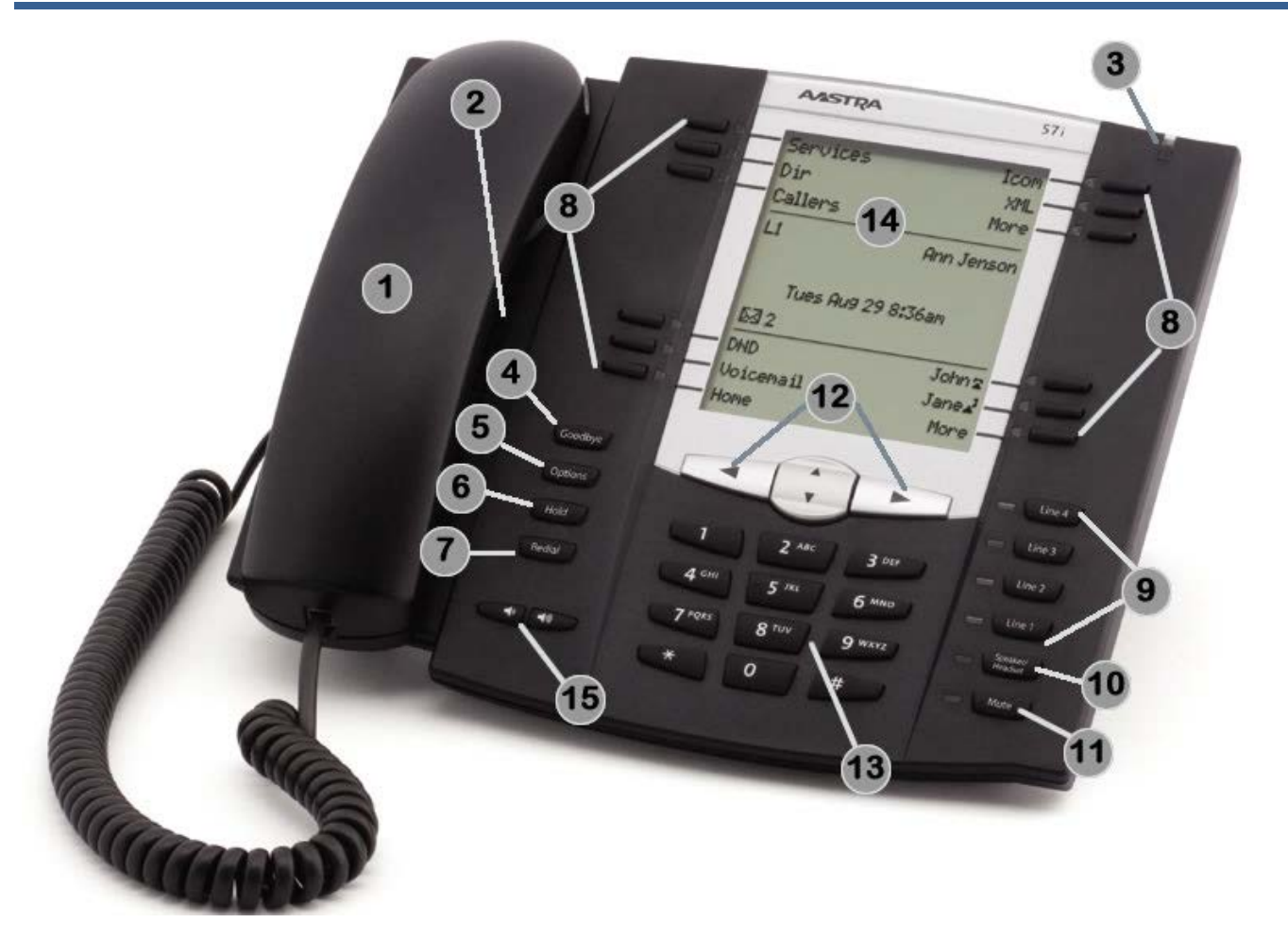

| Area<br>on<br>Image | Feature Description          | Area<br>on<br>Image | Feature Description                                                                | Area<br>on<br>Image | Feature Description                   |
|---------------------|------------------------------|---------------------|------------------------------------------------------------------------------------|---------------------|---------------------------------------|
| 1                   | Handset                      | 6                   | Hold key                                                                           | 11                  | Mute key                              |
| 2                   | Speakerphone                 | 7                   | Redial key                                                                         | 12                  | Navigation keys for<br>display screen |
| 3                   | Voicemail Indicator<br>light | 8                   | Softkeys (label will change to<br>indicate the function of the key at<br>the time) | 13                  | Keypad                                |
| 4                   | Goodbye/Disconnect<br>key    | 9                   | Line appearances (may be same extension or 2 different extensions)                 | 14                  | Display screen                        |
| 5                   | Options key                  | 10                  | Speakerphone/Headset key                                                           | 15                  | Volume Control<br>keys                |

## **Basic Features**

#### <u>Transfer</u>

- Press Xfer soft key.
- Enter the extension you wish to transfer the call to.
  - Stay on the line to announce the call.
  - Press the **Cancel** soft key to cancel the transfer.
- Press the **Xfer** soft key again to complete the transfer.

## Transfer Directly to a Voicemail Box

- While on a phone call, press the Xfer key.
- Then press the **Dir VM Tx...** key or \*55.
- To transfer to your own voicemail box, press #.
- To transfer to another user's voicemail box, enter the campus extension, followed by # (i.e. 2011#).
- To cancel, press \*.
- The system will indicate that it has successfully transferred the caller directly to that voicemail box.

## Call Forward

- Press the **Call Forw...** soft key.
- Press the Change soft key while the arrow is on <u>All</u>.
- Press the Change soft key to change the State to <u>On</u>.
- Use the up/down Navigation keys to point to <u>Number</u>.
- Enter the campus extension you wish to forward calls to.
  - To forward calls to your voicemail, enter 2525.
- Press the **Done** soft key to save this change.
  - A check mark now appears next to <u>All</u> under Call Forward Mode.
- Press the **Done** soft key again to save all forwarding changes.
- Your calls are forwarded. The display screen shows "CFWD ALL" and the Call Fwd soft key is lit.
- To cancel Call Forward, press the **Call Forw...** soft key.

- Press the **All Off** soft key to disable all of your modified call forwarding settings.
- Press the Done soft key to exit.

## **Conference Calling**

- While on the first call, press the **Conf** soft key.
- Dial the second caller. Once you are connected to them, press the **Conf** soft key again.
  - If the second caller does not answer, press the **Cancel** soft key.
- You are now conferenced with both callers.

#### Accessing Voicemail

- Press the Voice Mail soft key.
- Enter your voicemail password.
  - Press \* if you want to access a voicemail box for a different extension than the one you are calling from.

#### OR

- Dial 2525 or 657-278-2525.
- Enter the campus extension.
- Enter the voicemail password.

#### Change Phone Preferences

- Press Options key.
- Use up/down **Navigation** keys to highlight **Preferences**. Press the **Select** soft key.
- Use up/down Navigation keys to select a preference.
  - Tones: change ring tone/type
  - **Display**: make display screen darker/lighter (contrast level); change backlight settings.
  - Set Audio: set audio mode to headset or handset; adjust headset microphone volume.

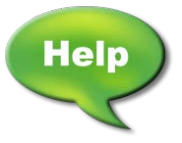

For assistance with your phone, contact the IT Call Center at x7777 or <u>helpdesk@fullerton.edu</u>.

Updated and additional VoIP user guides and tutorials are available at: <u>http://voip.fullerton.edu</u>.